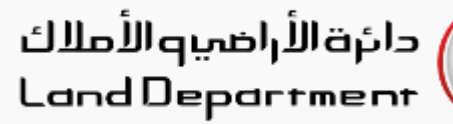

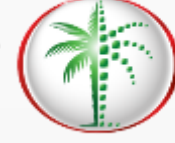

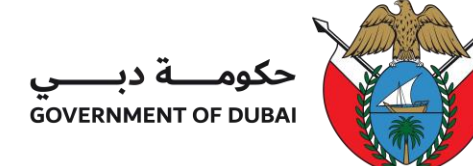

## إيجاري – إدارة بيانات القاطنين

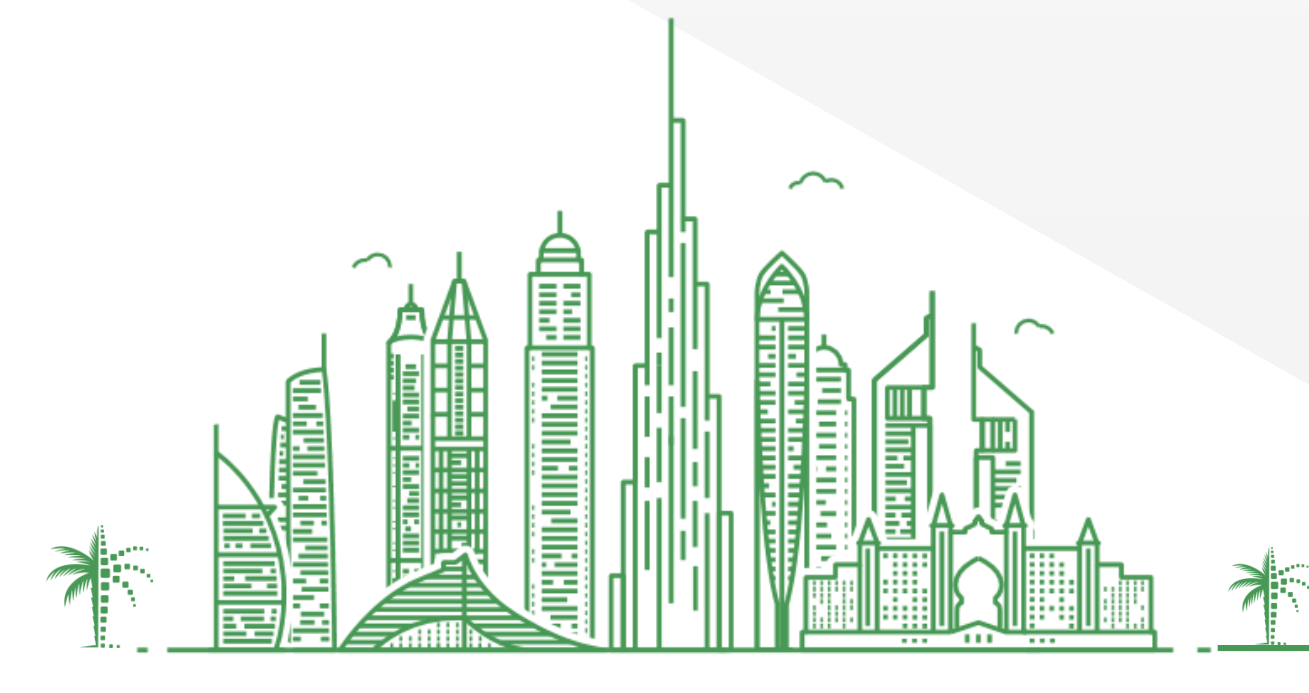

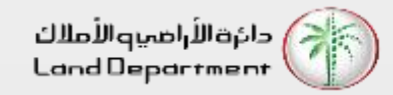

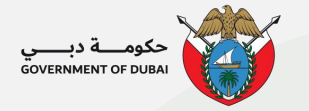

إيجاري – إدارة بيانات القاطنين

- افتح تطبيق Dubai REST وقم بتسجيل الدخول إلى التطبيق
- اختر دورك كـ "فرد" وقم بتسجيل الدخول باستخدام UAE PASS للوصول السريع
  - د. تحقق من هويتك عبر تطبيق UAE PASS
  - من لوحة التحكم الرئيسية ، حدد العقار الذي تستأجره
    - حدد إدارة بيانات القاطنين للمتابعة
  - حدد "إضافة المزيد" لإضافة قاطنين إلى العقار المستأجر.
  - أدخل هوية الإمارات وتاريخ الميلاد لبيانات القاطنين واختر "تحقق".
- 8. أضف جميع أفراد الأسرة الذين يعيشون في هذا العقار. لإزالة القاطن، حدد أيقونة الحذف وأرسل.

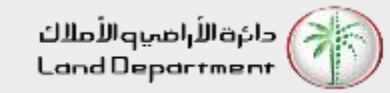

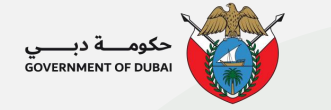

## إيجاري – إدارة بيانات القاطنين

افتح تطبيق دبي للأراضي و العقارات و اختر الاعدادات من الأسفل او رمز الشخص في الأعلى للدخول للنظام

| 2:48                |                        |             |               | *              | ر 🗖 خ          |
|---------------------|------------------------|-------------|---------------|----------------|----------------|
|                     | C,                     |             | رية           | ات العقا       | لتصرف          |
|                     |                        | عايو ۲۰۲۱   |               |                |                |
| ناء الأربعاء<br>H H | الإثنين الثلاث<br>۲۶ O |             | الخميس<br>۲۰  | الأربعاء<br>١٩ | الثلاثاء<br>IA |
|                     |                        |             |               |                |                |
|                     |                        |             |               |                |                |
| 1.94B               |                        |             |               |                |                |
|                     |                        |             |               |                |                |
| 1.94B               |                        | الإمار اتي) | ىت (بالدرهم   | ي المعاما      | إجمالر         |
| 865.07M             |                        | إمار اتي)   | ت (بالدرهم اا | ي المبيعا      | إجمالر         |
| 1.06B               |                        | إمار اتي)   | ت (بالدرهم ال | ي الرهونا،     | إجمالر         |
| 17.26M              |                        |             | عار اتي)      | (بالدرهم الإ   | هبات           |
| <                   |                        | المناطق     | رية حسب ا     | يات العقار     | التصرف         |
| إضافة               |                        |             | ىضلة (2)      | ات المذ        | الخدم          |
|                     |                        | äı          | ارمال م       | ວໜໍ່ເດ         | للتحقة         |

Ħ

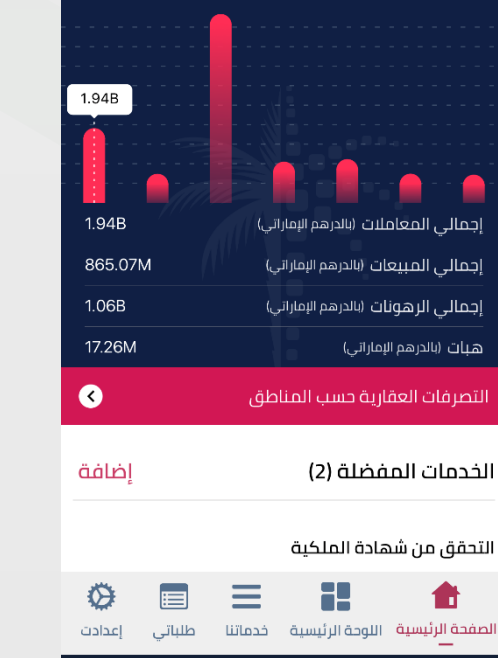

| کــــ فرد " | النوع | أختر |
|-------------|-------|------|
|             |       |      |

| 2:40           |                  |                      |
|----------------|------------------|----------------------|
| 2.49           | تسحيل الدخوا     | الاحوع               |
|                |                  |                      |
| •              | DUBAI-REST       |                      |
| م (أ)          | اختر نوع المستخد |                      |
|                |                  |                      |
| مستخدم الأعمال | رد               | ف                    |
| التسجيل        | ئرة الاراضى      | موظفی دا<br>والاملاك |
|                |                  |                      |
| 🔅 🔳 E          |                  | <b>ر ا</b> لطفية الم |

إختر تطبيق الهوية من الخيارات المتاحة للوصول السريع

| تسجيل الدخول<br>DUBAI-REST<br>تسجيل الدخول كفرد عبر<br>رقم الهوية<br>ملكية العقار                                                                                                    | الرجوع |
|----------------------------------------------------------------------------------------------------|--------|
| للمحمد المحمد المحم |        |
| تسجيل الدخول كفرد عبر<br>رقم الهوية<br>ملكية العقار                                                                                                    |        |
| رقم الهوية<br>ملكية العقار                                                                                                    |        |
| ملكية العقار                                                                                                    |        |
|                                                                                                    |        |
| رقم الهاتف المتحرك                                                                                                    |        |
| تسجيل دخول إيجاري مالك                                                                                                    |        |
| الـدخــول ٢٠ الهوية الرقمية                                                                                                    |        |
| لیس لدیك حساب؟ تسجیل!                                                                                                    |        |

الصفحة الرئيسية اللوحة الرئيسية خدماتنا طلباتي إعدادت

سيتم تحويلك لتطبيق الهوية لتأكيد هويتك

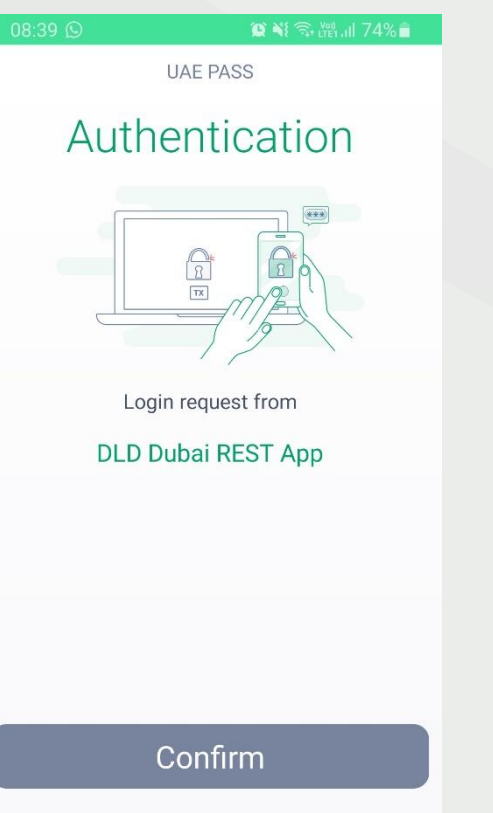

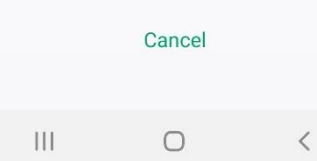

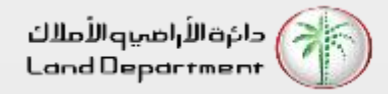

إيجاري – إدارة بيانات القاطنين

من لوحة التحكم الرئيسية ، حدد العقار الذي تستأجره

| No SIM 奈         | 12:02 PM                          | ,                              |
|------------------|-----------------------------------|--------------------------------|
|                  | محفظتي العقارية                   | الرجوع                         |
| <                | تصل بمدير حسابك                   |                                |
|                  | ة المملوكة (1786)<br>163.38M درهم | <b>العقار ان</b><br>سعر الشراء |
| < 50             | الأراضي                           |                                |
| <b>&lt;</b> 16   | المباني                           |                                |
| <b>&lt;</b> 1720 | الوحدات                           | Ę.                             |
| < 2182           | مؤجرة                             | Ē                              |
|                  | جبر (1)<br>ۋېرة 35.00K درهم       | <b>أنا مستأ</b><br>القيمة المر |
|                  |                                   |                                |

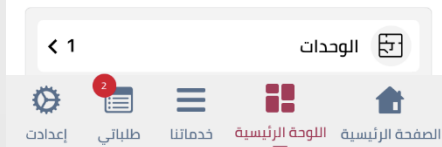

| SIM 🗢    | 12:02 PM                                | D                                            |
|----------|-----------------------------------------|----------------------------------------------|
| <b>?</b> | أنا مستأجر                              | الرجوع                                       |
| <b>Q</b> | 35.00ł درهم                             | <b>الوحدات 1</b><br>القيمة المؤجرة: <b>)</b> |
|          | رقم الوحدة<br>المنطقة<br>الورقاء الاولى | Ţ.                                           |
| ĸ        | KENDA                                   | اسم المبنی<br>RESIDENCE                      |
|          | F                                       | قيمة العقد<br>35.00K در هد                   |
|          | F                                       | قيمة العمد<br>35.00K در هد                   |

No

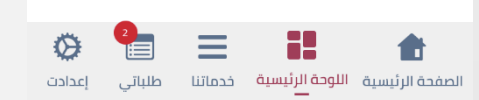

حدد إدارة بيانات القاطنين للمتابعة

| No SIM 奈 | 12:0               | 2 PM            | <u> </u> •            |
|----------|--------------------|-----------------|-----------------------|
|          | تأجر               | أنا مس          | الرجوع                |
| 0        |                    | وحدة            | رقم الر<br>ساحين احما |
|          | 101103-008         |                 | رقم العقد             |
|          | 35,000 درهم        |                 | قيمة العقد            |
|          | 27/12/2021         |                 | تاريخ البدء           |
|          | 26/12/2022         |                 | تاريخ الانتهاء        |
|          | معتمد              |                 | الحالة                |
| < PD     | F                  | ادة             | تنزيل الشھ            |
| <        |                    | القاطنين        | إدارة بيانات          |
| <        | اشترك عبر الإنترنت | من اتصالات –    | خدمة eLife            |
| إعدادت   | حدماتنا طلباتی     | اللوحة الرئيسية | ألمنية                |

حدد "إضافة المزيد" لإضافة قاطنين إلى العقار المستأجر

| No SIM 奈  | _      | 12:0     | 3 PM               |             | ,    |
|-----------|--------|----------|--------------------|-------------|------|
|           |        | القاطنين | إدارة بيانات       | جوع         | الر  |
| يف المزيد | أذ     |          | نین                | نات القاط   | بيا  |
|           | الآن   | طنين حتى | افة أي بيانات للقا | لم تقم بإض  | (!)  |
|           |        |          |                    |             |      |
|           |        | يم       | تقد                |             |      |
|           |        |          |                    |             |      |
|           |        |          |                    |             |      |
|           |        |          |                    |             |      |
|           |        |          |                    |             |      |
|           |        |          |                    |             |      |
|           |        |          |                    |             |      |
|           |        |          |                    |             |      |
|           |        |          |                    |             |      |
| 0         | 2      | $\equiv$ |                    |             |      |
| إعدادت    | طلباتى | خدماتنا  | اللوحة الرئيسية    | حة الرئيسية | الصف |

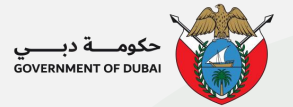

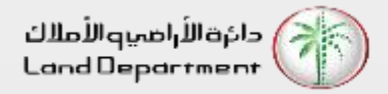

إيجاري – إدارة بيانات القاطنين

أدخل هوية الإمارات وتاريخ الميلاد لبيانات القاطنين واختر "تحقق".

| No SIM 🗢  | 12:03 PM                                       |                         | Ď             | No SIM 奈 |            | 12:03 P     | м             |                |
|-----------|------------------------------------------------|-------------------------|---------------|----------|------------|-------------|---------------|----------------|
|           | يانات القاطنين                                 | إدارة ب                 | الرجوع        |          |            | ات القاطنين | إدارة بيانا   | الرجوع         |
| ىف المزيد | أظ                                             | قاطنين (1)              | بيانات ال     |          |            |             | نين           | بيانات القاط   |
| 1         |                                                | قاطنین 1                | بيانات ال     |          |            |             | الإماراتية    | رقم الهوية     |
|           | PRODUCTION NAMES                               | (بالانجليزية)           | الاسم         |          |            |             | -             | [!!!!]         |
|           | and the second                                 |                         |               |          |            |             |               | تاريخ الميلاد  |
| U         | <b>نات القاطنين</b><br>القاطنين بنجاح إلى عقدك | <b>بیا</b><br>تمت تحدیث | الاس<br>رقد   |          |            | تحقق        |               |                |
|           | مواقق                                          | ميلاد                   | تاريخ ال      |          |            |             |               |                |
|           |                                                | ىسئولية                 | إخلاء الد     |          |            |             |               |                |
| ا صحيحة   | أن المعلومات التي تم تقديمها                   | ب هذا, أقرّ على         | 🗹 بموج        |          |            |             |               |                |
| 0         |                                                | 1                       |               | Ø        | 2          | ≡           | ::            | <b>*</b>       |
| إعدادت    | أيسية خدماتنا طلباتي                           | سية اللوحةالر           | الصفحة الرئيا | إعدادت   | <br>طلباتي | ية خدماتنا  | اللوحة الرئيس | لصفحة الرئيسية |

أضف جميع أفراد الأسرة الذين يعيشون في هذا العقار. لإزالة القاطن، حدد أيقونة الحذف وأرسل.

| No SIM 奈           | 12:03 PM                             |                        |
|--------------------|--------------------------------------|------------------------|
|                    | ة بيانات القاطنين                    | الرجوع إدارن           |
| أضف المزيد         | (*                                   | بيانات القاطنين (1     |
|                    |                                      | بيانات القاطنين 1      |
| -                  | AD SATTON<br>AD SATTON<br>AD ADDATON | الاسم (بالانجليزية)    |
| يلر المارس<br>مارس | واملا عام<br>ماليش ال                | الاسم (عربي)           |
| 10-100             | E14 10 10                            | رقم الهوية             |
|                    |                                      | تاريخ الميلاد          |
|                    |                                      | إخلاء المسئولية        |
| ع تقديمها صحيحة    | ى أن المعلومات التي تد               | 🗹 بموجب هذا, أقرّ عل   |
|                    | זֿמֿרוס                              |                        |
| ۵ 🚼                |                                      | <b>1</b>               |
| طلباتي إعدادت      | الرئيسية خدماتنا                     | الصفحة الرئيسية اللوحة |

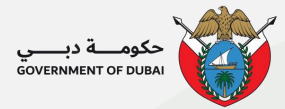

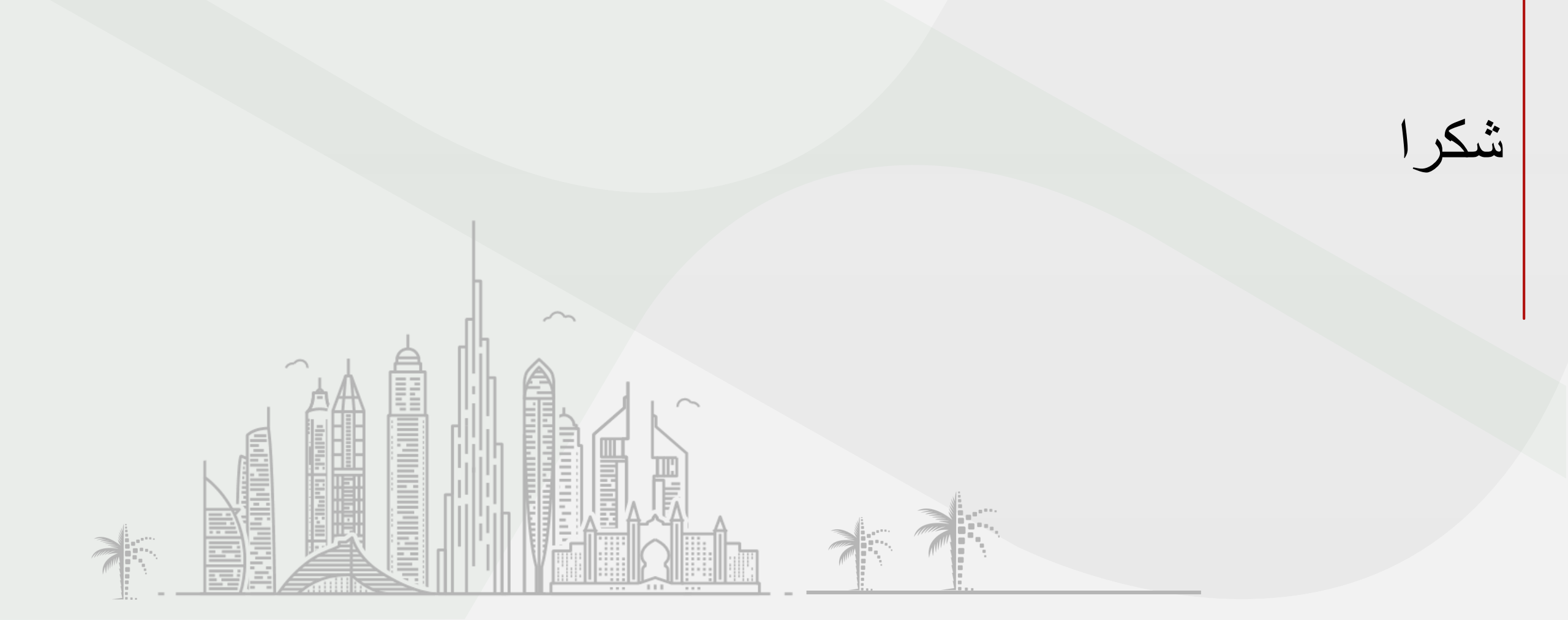

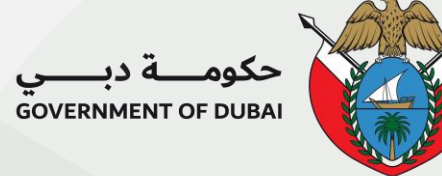

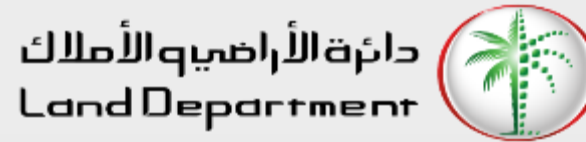

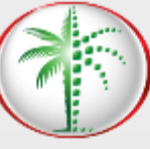